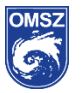

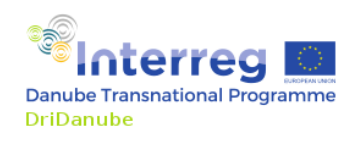

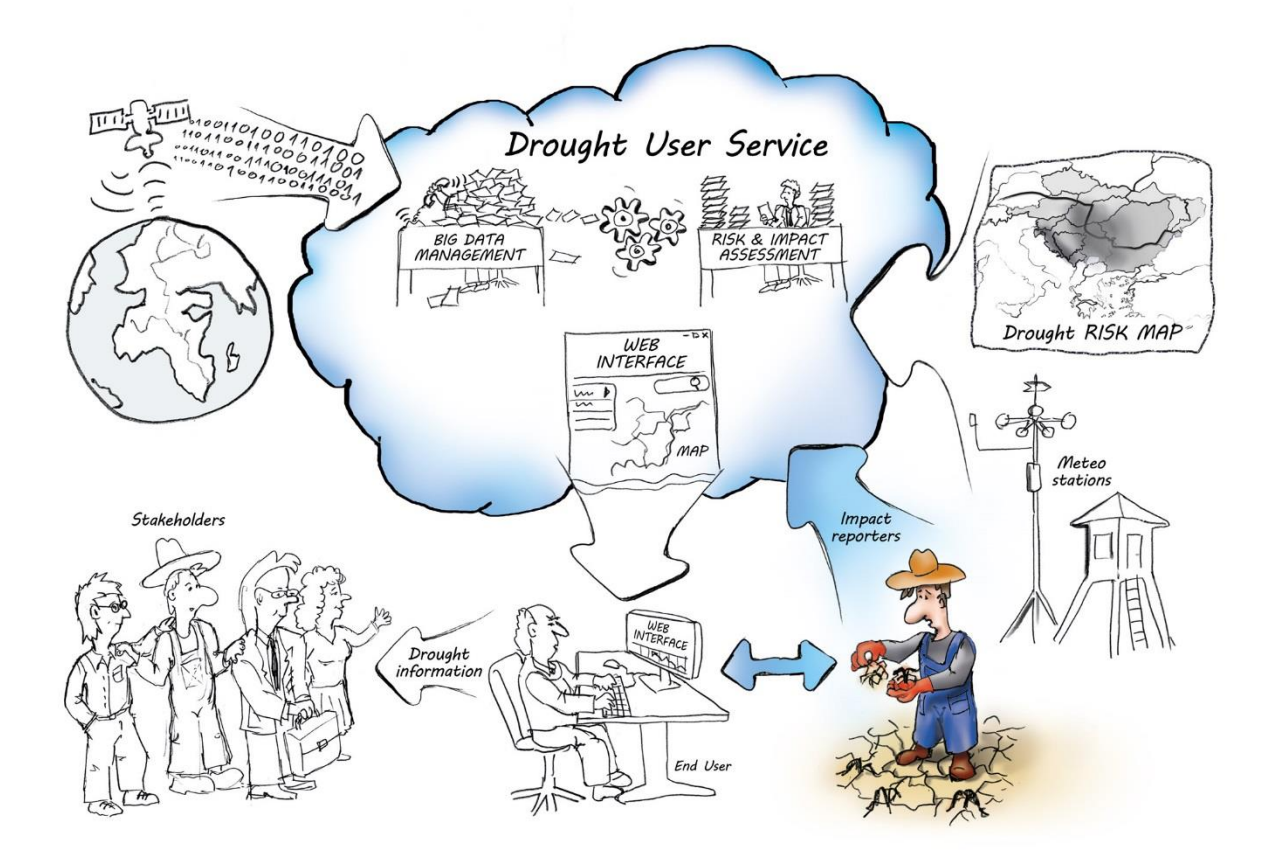

## Útmutató a DriDanube kérdőív kitöltéséhez

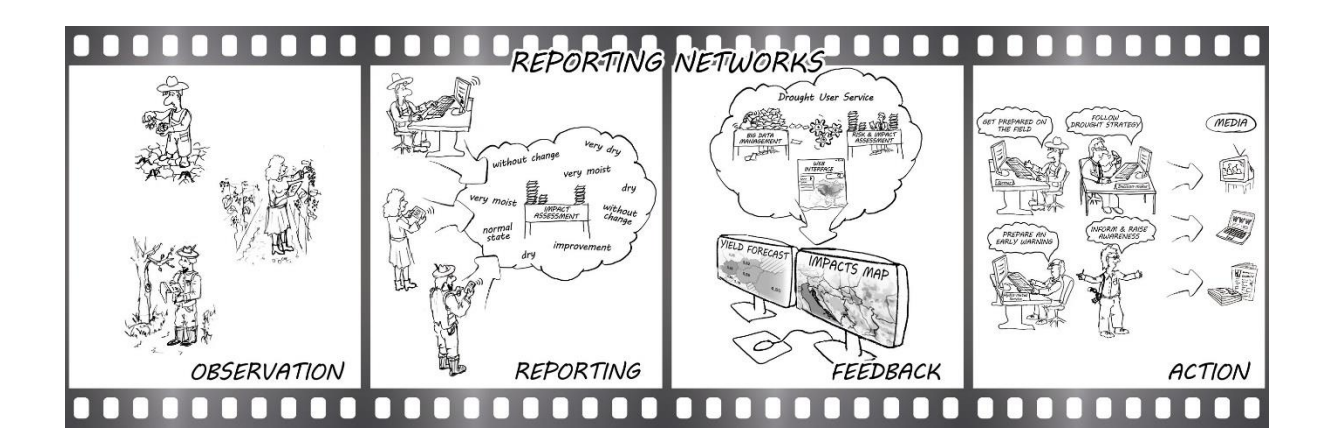

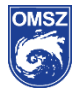

DRIDANUBE – Aszálykockázat a Duna régióban

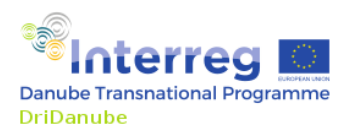

Kedves Észlelő!

Az aszály hatásainak megfigyelése egész évben, de különös figyelemmel a vegetációs periódusban (április 1 - október 30 között) rendszeresen, hetente kitöltendő online kérdőívvel történik a <u>http://questionnaire.intersucho.cz/hu/</u> magyar nyelvű oldalon.

| DriDanube Ouestionnaire                                                                                                    | 00 <mark>=</mark>                                                                                                    | Appelektról Elérhetőség                                                                                                    |  |  |  |
|----------------------------------------------------------------------------------------------------|----------------------------------------------------------------------------------------------------|----------------------------------------------------------------------------------------------------|--|--|--|
|                                                                                                    |                                                                                                    |                                                                                                    |  |  |  |
| DriDa                                                                                                    | DriDanube - Aszálykockázat a Duna<br>régióban                                                                                                    |                                                                                                    |  |  |  |
| A DriDanube p<br>érdekcsoportok<br>projekt valo<br>kö                                                                                 | rojekt fő célja, hogy a Duna régióban javi<br>: aszálykockázat kezelési képességeit. Az<br>ós idejű információkhoz jut az aszály hatá<br>irnyezetében. Köszönjük együttműködés | tsa a különböz <b>ő</b><br>Ön munkájával a<br>sairól az Ön<br>ét!                                                                                          |  |  |  |
|                                                                                                    | A rendszer működése                                                                                                    |                                                                                                    |  |  |  |
| 1                                                                                                    | 2                                                                                                    | 3                                                                                                    |  |  |  |
| Regisztráció                                                                                                    | A kérdőív kitöltése                                                                                                    | Rendszeres észlelések                                                                                                    |  |  |  |
| A kérdőlv első kitőltésével automatikus regisztráció<br>történik, Kérjűk, hogy a későbblekben használja e-mail<br>címét a belépéshez. | Kérjük, hogy a kérdőlvet az Ön tevékenységének és<br>környezetének megfelelően töltse ki. A kérdőlvek<br>kítöltéséhez szükséges útmutatók ITT találhatók.                      | Kérjűk, hogy a jelentést minden héten készítse el. A<br>jelentések folytonossága az egyűttműködés alapja.<br>Amennyiben szüksége van segítségre, forduljon |  |  |  |

A kérdőív egyszeri regisztráció után és pontos helyszín megadását követően tölthető ki.

A kérdőív a talaj állapotára, a különféle természetes és/vagy termesztett növények (szántóföldi növények, gyepek, gyümölcsös, szőlő és erdőállományok) becsült hozamára, az öntözésre és a felhasznált víz mennyiségére vonatkozó kérdéseket tartalmaz.

A kérdőív kitöltése mély szakmai tudást nem igényel. A célja az, hogy a műholdas megfigyelések mellett visszajelzést kapjunk hétről hétre a megfigyelhető változásokról és becslést tehessünk a várható hozamcsökkenésre megyénként.

**Fontos**, hogy az adatok rögzítése <u>rendszeresen</u> történjen, <u>azonos megfigyelő</u> <u>ponton</u>. Ajánlott ütemezés szerint a kérdőív kitöltése <u>hétfői napon</u> történik az előző hétre vonatkoztatottan.

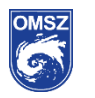

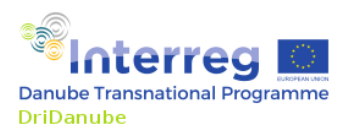

# Az alábbi lépéseket kell tenni, ha először tölti ki a kérdőívet:

#### Először járok itt / I am here for the first time

1. **Regisztráció:** A kérdőív első kitöltésével automatikus regisztráció történik, mely során a nevét és egy élő email címet kell megadnia. A belépéshez szükséges jelszót arra a címre küldi a rendszer.

|    | I am here for the first time                | Van már hozzáférésem | Elfelejtett jelszó    |       |                                              |
|----|---------------------------------------------|----------------------|-----------------------|-------|----------------------------------------------|
| 1. | Keresztnév                                  |                      | Vezetéknév            | E-m   | tail                                         |
| 2. | Ország<br>Magyarország                      | ٠                    | Megye<br>Hajdû-Bihar  | × Elb | elyezkedés a térképen<br>Pozicióját feloldja |
| 3. | Kérdőlv típusa<br>Fruits, viticulture and o | lves •               | Én vagyok<br>kutató 4 | C6g   | (nem kötelező)                               |

2. A megfigyelt terület megadása: A regisztráció során meg kell adnia az országot, a megyét, illetve meg kell keresnie egy térképen azt a parcellát, amelyet rendszesen meglátogat, illetve megfigyel. A kiválasztást műholdkép is segíti. <u>Fontos</u>, hogy hétről hétre mindig ugyanarra a pontra vonatkozóan kell kitölteni a kérdőívet.

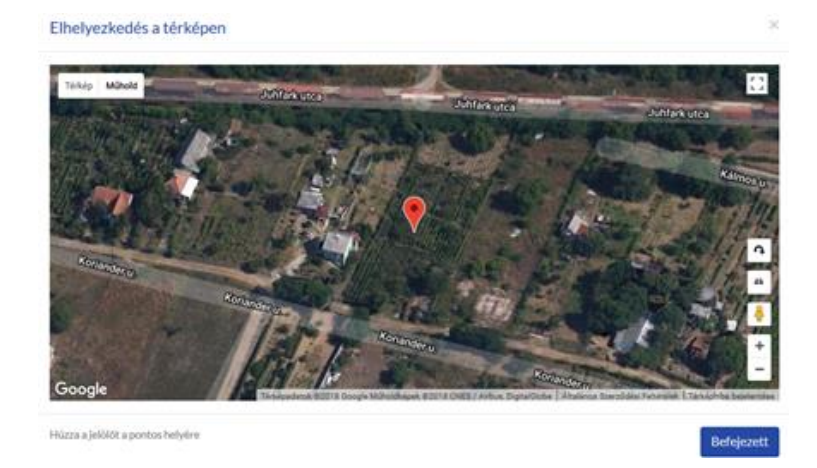

- Kérdőív típusának kiválasztása: A kérdőívet többféle növényre vonatkoztatottan lehet kitölteni annak függvényében, hogy a megfigyelt területen milyen növények fordulnak elő. Az alábbi típusokat választhatjuk: Agriculture (Szántóföld) – Forestry (Erdő) – Fruits, viticulture and olives (Gyümölcs, szőlő és oliva).
  - a. A "**Szántóföld**" típusú kérdőív tartalmazza, hogy az aszálynak milyen megfigyelhető hatása van a szántóföldi növényekre: az őszi gabona, őszi repce, a tavaszi gabona, cukorrépa, burgonya,

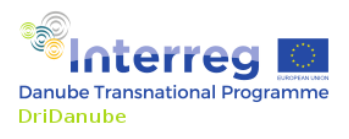

kukorica és a gyepek terméshozamára. Összesen 13 kérdés, de csak azokat a kérdéseket válaszolja meg, amely a megfigyelt területre igaz.

- b. Az "Erdő" típusú kérdőív esetén az aszály hatásait adott korú erdőállományok esetén gyűjtjük, és jellemeznünk kell a talajok vízmegtartó képességét. Összesen 12 kérdés, de csak azokat a kérdéseket válaszolja meg, amely a megfigyelt területre tényleg valóban igaz.
- c. A "Gyümölcs, szőlő és oliva" kérdőív típus a résztvevő országokra jellemző növénykulturák állapotáról fogalmaz meg kérdést. Itt megadható, hogy az aszálynak milyen látható jelei adódnak az alma, körte, sárga- és őszibarack, a cseresznye/meggy, a szilvafák, a szőlő, a napraforgó, illetve az olajfák állapotára vonatkozóan. Összesen 13 kérdés, de csak azokat a kérdéseket válaszolja meg, amely a megfigyelt területre igaz.
- d. A kérdőívben értelemszerűen a megfigyelt területen jellemző növényre vonatkoztatottan kell választ adni. Minden más esetben a **NEM ÉRTÉKELHETŐ** gomb használható.
- 4. A regisztrációkor megadhatja, hogy a megfigyelést milyen szakmai háttérrel végzi, esetleg munkahelyének nevét (nem kötelező). A felugró opciók közül azt válassza, amely a leginkább Önre jellemző. Ha úgy érzi, hogy nem talál megfelelőt a felsoroltak között, választhatja az **Egyéb** kategóriát.
- 5. A kérdőív első kitöltése után fontos számunkra, hogy a kérdőívet rendszeresen, hetente, hétfőnként töltse ki az előző hétre vonatkoztatottan, legalább a vegetációs periódus végéig, október végéig.

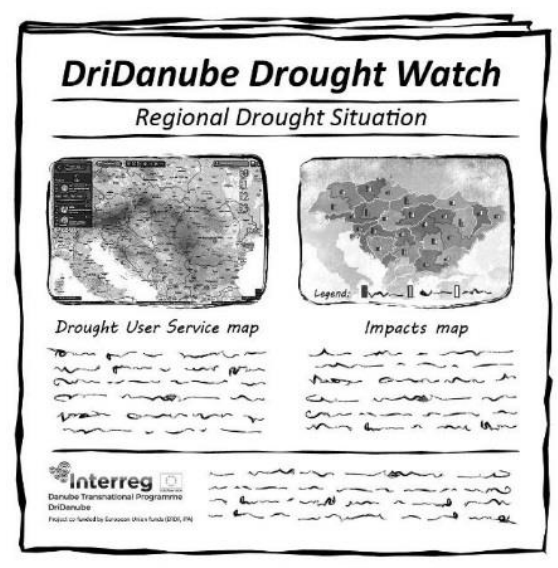

Be prepared. Know the risks. Take action.

Önhöz hasonlóan а rendszeres megfigyeléseket a környező országok mindegyikében egyszerre végzik, melynek eredményei 2018-ban а http://www.interregdanube.eu/approvedprojects/dridanube/section/drought-2018-watch oldalon tekintheti meg kéthetente megjelenő online kiadványban.

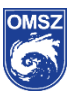

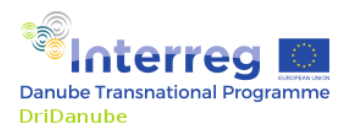

#### Az alábbi lépéseket kell tenni, ha már egyszer kitöltötte a kérdőívet:

1. Válassza a "**Van már hozzáférésem**" fület és jelentkezzen be e-mail címével és az email címre kapott jelszavával.

|             |                                                                                              |                                                                    | A rendszer működése                                                                                                    |                                                                                                    |  |  |
|-------------|----------------------------------------------------------------------------------------------|--------------------------------------------------------------------|----------------------------------------------------------------------------------------------------|----------------------------------------------------------------------------------------------------|--|--|
|             | 1                                                                                            |                                                                    | 2                                                                                                    | 3                                                                                                    |  |  |
| A I<br>tört | Regisztra<br>kérdőiv első kitőltésével aut<br>énik. Kérjük, hogy a későbbi<br>címét a belépé | ÁCIÓ<br>omatikus regisztráció<br>iekben használja e-mail<br>ishez. | A kérdőív kitöltése<br>Kérjük, hogy a kérdőívet az Ön tevékenységének és<br>környezetének megfelelően töltse ki. A kérdőívek<br>kitöltéséhez szükséges útmutatók ITT találhatók. | Rendszeres észlelések<br>Kérjük, hogy a jelentést minden héten készítse el. A<br>jelentések folytonossága az együttműködés alapja.<br>Amennyiben szüksége van segítségre, forduljon<br>hozzánk bizalommal. |  |  |
| la          | am here for the first time                                                                   | Van már hozzáférésem                                               | Elfelejtett jelszó                                                                                                    |                                                                                                    |  |  |
| 1.          | E-mail                                                                                       | Jelszó                                                             | Emlékezzen egy hónapra                                                                                                    | Belépés                                                                                                    |  |  |

- 1. Értékelés tapintással: Milyen a talajnedvesség állapota a talaj felső 20 cm-es rétegében?
- A talaj érintése száraz és poros, nem formázható.
   A talaj érintése száraz, laza szerkezetű; nincs nedvesítő hatása.
- 2. A rendszer megjegyzi a legutóbb kitöltött kérdőívet: így a kérdőív típusát, az arra adott korábbi válaszokat. Az elmúlt hétre vonatkozó változásokat, módosításokat könnyen és gyorsan megtehetjük. Ha van kedve, szöveges értékelést is tehet. Ne feledjük a kérdőív végén A KÉRDŐÍV ELKÜLDÉSE gombra kattintani.

| 13. Amennyiben lett volna öntözőrendszere, használta volna az elmúlt héten?                                                                                                    |
|----------------------------------------------------------------------------------------------------|
| Határozottan nem                                                                                                    |
| Valószínűleg, a hozam maximálizálása érdekében                                                                                                    |
| Feltétlenül, legalább az átlagos hozam biztosítása érdekében                                                                                                    |
| Feltétlenűl, a nővény megmaradásának érdekében                                                                                                    |
|                                                                                                    |
|                                                                                                    |
|                                                                                                    |
|                                                                                                    |
|                                                                                                    |
| Kérjük, írja le az aszályra utaló jeleket, az előző vasárnap (reggel 7-kor) regisztrált csapadékmennyiséget, illetve részletesen írja le az aszály hatásalval kapcsolatos megjegyzéselt. |
|                                                                                                    |
|                                                                                                    |
|                                                                                                    |
|                                                                                                    |
|                                                                                                    |
| 🤏 Interreg 🛄                                                                                                    |
| Danube Transnational Programme DriDanube                                                                                                    |
| Project co-funded by European Union funds (ERDF, IPA, ENI).                                                                                                    |

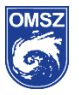

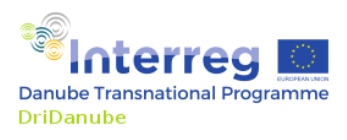

### Elfelejtett jelszó

3. Az elfelejtett jelszót újra elküldi a rendszer a megadott címre. Az email címre korábban kapott jelszó nem módosítható. Kérjük írja fel, vagy engedje a böngészőnek, hogy a jelszót elmentse, hogy máskor automatikusan be tudjon lépni.

|    | I am here for the first time | Van már hozzáférésem | Elfelejtett jelszó |  |
|----|------------------------------|----------------------|--------------------|--|
|    | E-mail                       |                      |                    |  |
| 3. |                              |                      | Kérjen jelszót     |  |

Ha bármilyen kérdése felmerül a projektről, a kitöltendő kérdőívekről, vagy ha képet szeretne küldeni, a <u>dridanube@met.hu</u> címen állunk munkatársaimmal szíves rendelkezésükre.

Számítunk Önökre és nagyra értékeljük munkájukat!

Tisztelettel köszönjük segítségüket és együttműködésüket!

Budapest, 2018. július 5.

Köszönettel és tisztelettel:

Bihari Zita osztályvezető Országos Meteorológiai Szolgálat Éghajlati Osztály